## 博士复试费网上自助缴费流程

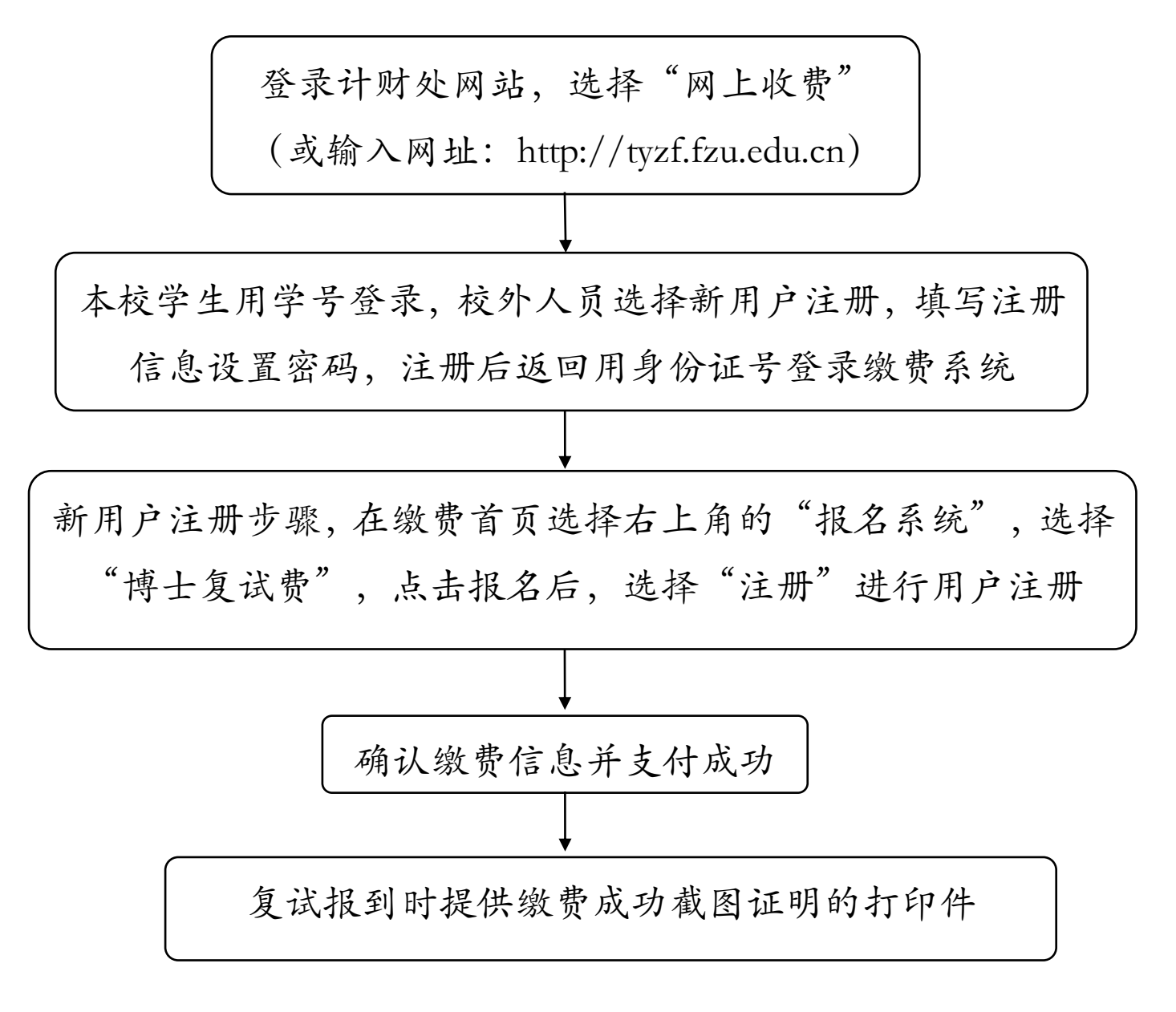